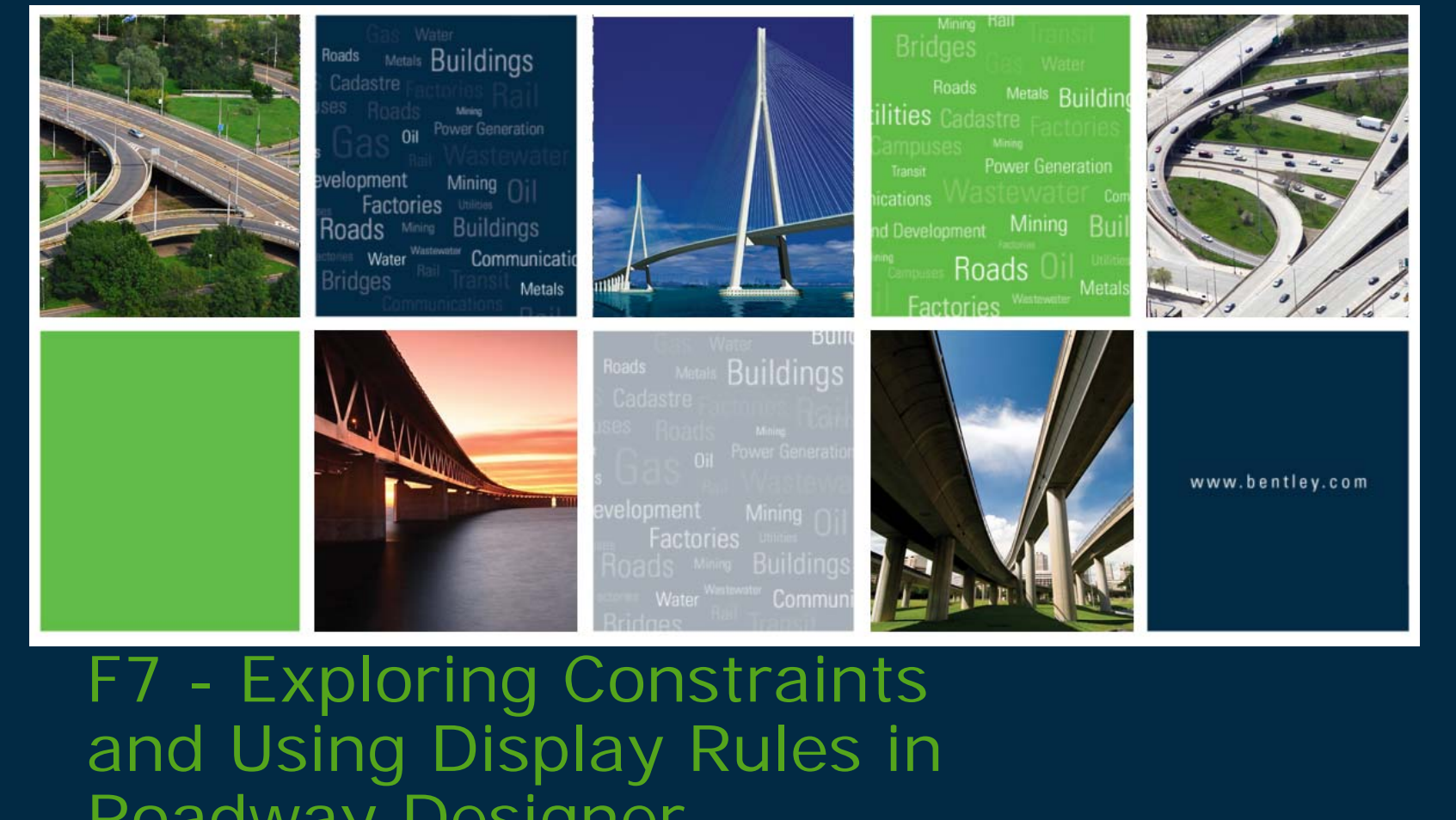

BENTLEY USER GROUP DENMARK

Working togethe

Roadway Designer Joe Waxmonsky, PE Bentley Civil

bentleyuser.d

2010 Bentley Systems, Incorporated

 $\odot$ 

#### This presentation will cover:

- Constraint types
- Parametric/Style constraints
- Parent/Child
- Component Display Rules

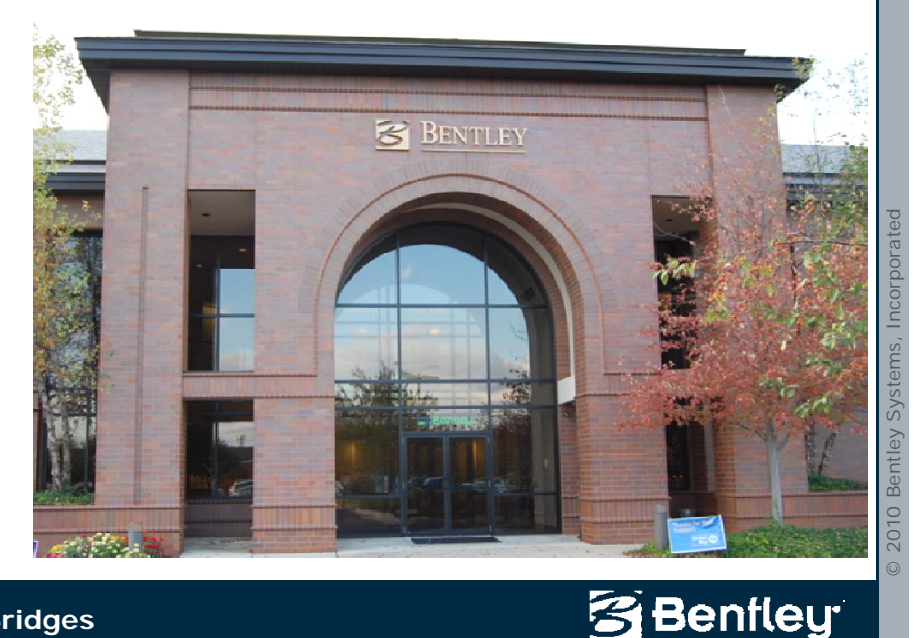

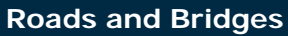

#### What are Template Constraints?

- Constrains one point to one or more points
- Parent-Child relationship
- Multiple ways to assign
- Visual feedback

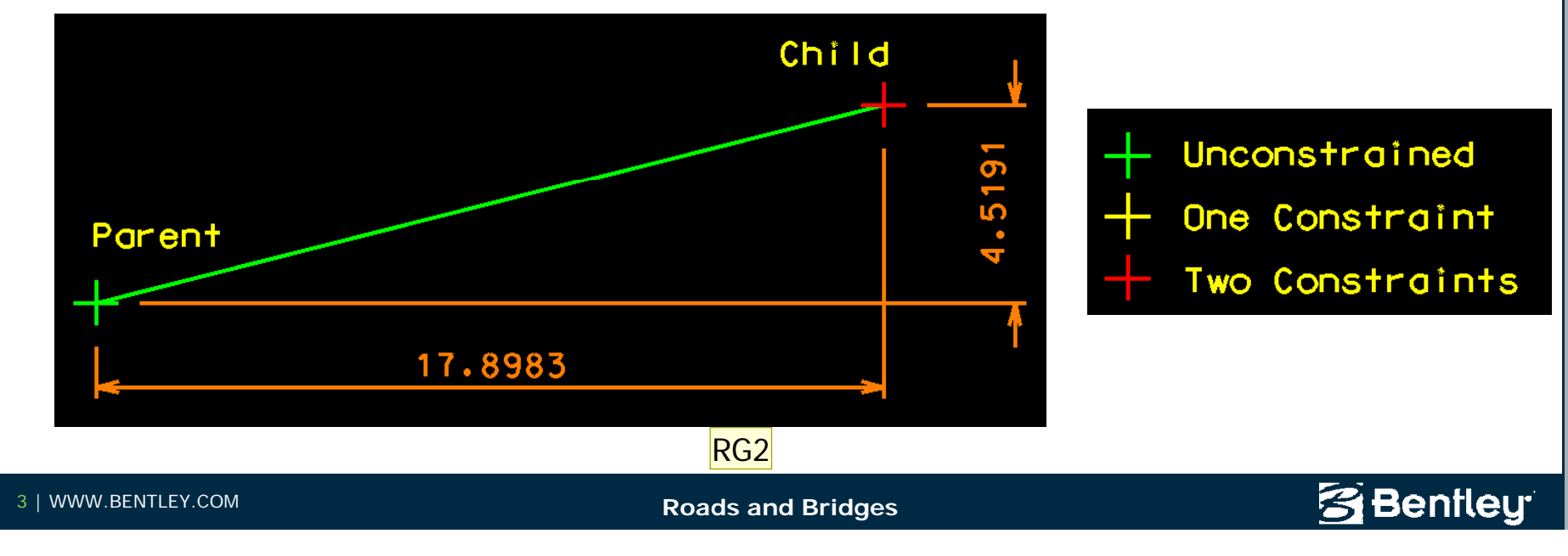

**RG2** The 1st Topic/title slide shown here should outline the specific features to be demonstrated using the software product etc. Additional slides can be inserted beyond this slide and used during this topic demonstration. Instructors can either give a brief explaination of all feature topics at once or flip between the software program as each feature topic is covered. Ron Gant, 2/17/2009

- Constraints
  - Manage Behavior of Template Points
    - · How points move with respect to one another
    - Point can have up to 2 constraints
- Fully Constrained Points
  - Red +
  - Two constraints
- Partially Constrained Points
  - Yellow +
  - One constraint
- + Unconstrained Points
  - Green+
  - No constraints

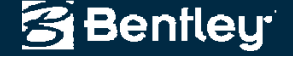

- Parent-Child point relationship
  - Point B is the Child of Parent point A
  - Arrow points from Parent point to Child point

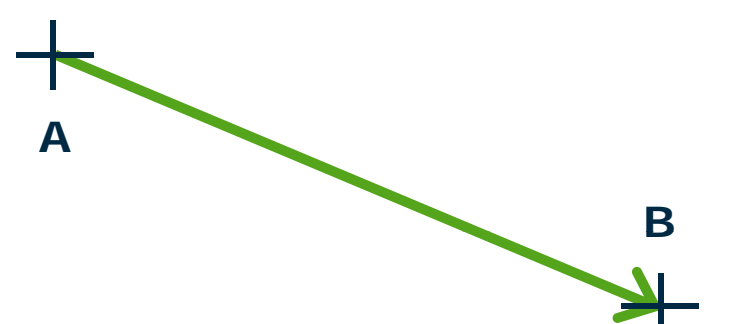

- Horizontal Constraint
  - Child is horizontally constrained to parent

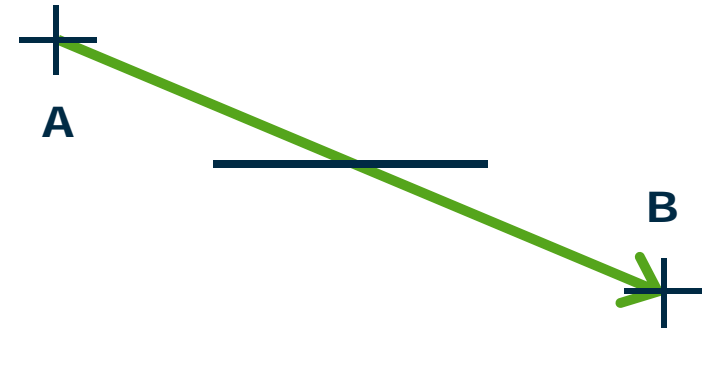

Benfleu

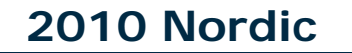

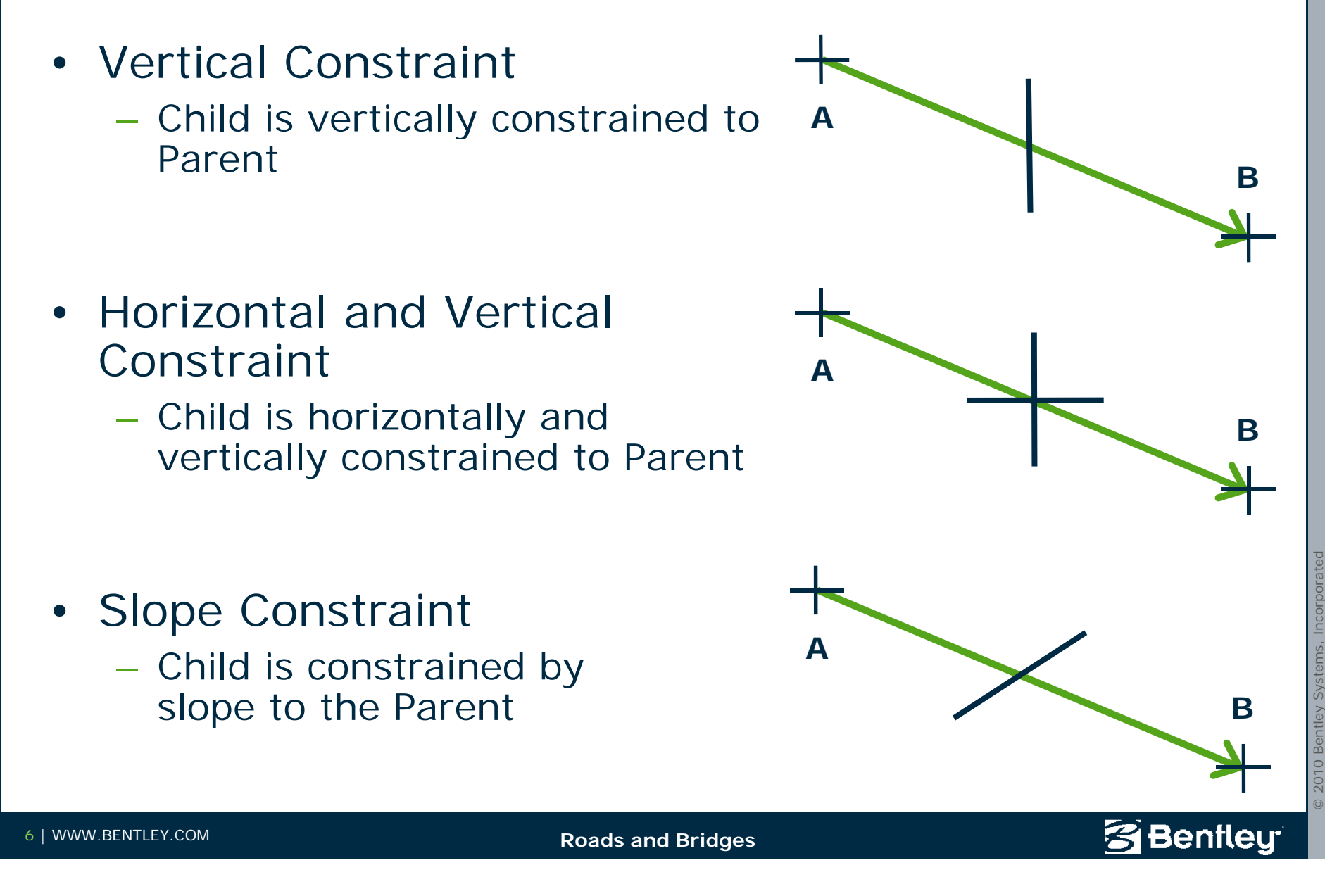

- Adding and Deleting Constraints Graphically
  - Right-click on points to add and delete constraints
  - Horizontal and vertical constraints are important
    - Pavement layers
    - Superelevation
    - Transitioning
  - Helps to relocate points

Benfleu

#### **Component Slopes and Distances**

- Parent point is placed first
  - Child placed to the right of Parent is positive distance
  - Child placed to the left of Parent is negative distance
  - Child placed above the Parent is positive distance
  - Child placed below the Parent is negative distance
- Slope is algebraic slope

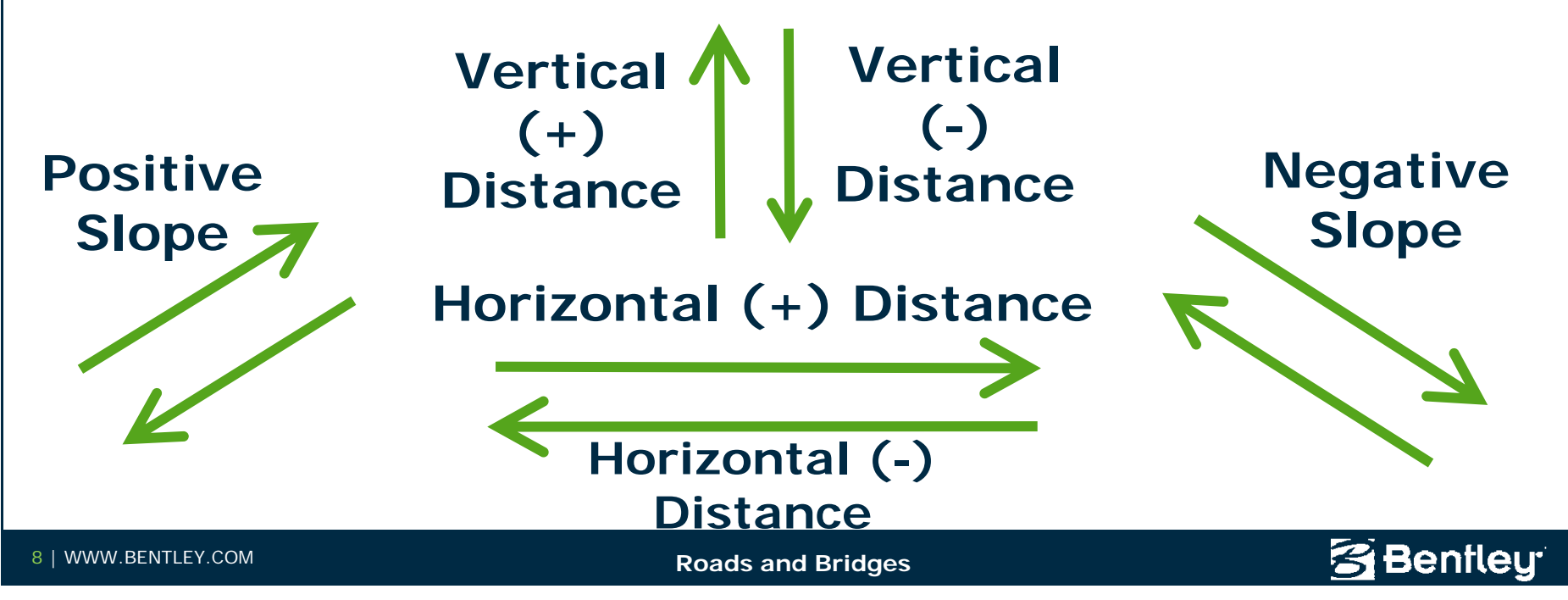

### How to assign Template Constraints

- Right Click on a Point
  Context Menu
- Edit Point Dialog
- Creating Components
  - Creating Simple Component
  - Creating Constrained Component

| 🖌 Point Properties           |                                        |  |  |  |  |  |  |
|------------------------------|----------------------------------------|--|--|--|--|--|--|
| Name:                        | R_EP 🔶 🕈 Apply                         |  |  |  |  |  |  |
| Feature Name Override:       | R_EP Close                             |  |  |  |  |  |  |
| Surface Feature Style:       | P_ROAD_EdgeOfPave                      |  |  |  |  |  |  |
| Alternate Surface:           | Meut >                                 |  |  |  |  |  |  |
|                              |                                        |  |  |  |  |  |  |
|                              | Member of:                             |  |  |  |  |  |  |
|                              | B_Shoulder Wearing<br>B_Wearing Course |  |  |  |  |  |  |
|                              |                                        |  |  |  |  |  |  |
|                              |                                        |  |  |  |  |  |  |
| Constraints                  |                                        |  |  |  |  |  |  |
| Constra                      | aint 1 Constraint 2                    |  |  |  |  |  |  |
| Type: Slope                  | Morizontal                             |  |  |  |  |  |  |
| Parent 1: CL                 | ✓ + CL ✓ +                             |  |  |  |  |  |  |
| Parent 2: 🔲 Rollov           | ver Values                             |  |  |  |  |  |  |
| Value: -2.000%               | 12.0000                                |  |  |  |  |  |  |
| Label:                       | × ×                                    |  |  |  |  |  |  |
| Style Constraint:            | <u>∼</u>                               |  |  |  |  |  |  |
| Horizontal   Vertical   Both |                                        |  |  |  |  |  |  |
| Range: 0.00                  | nn                                     |  |  |  |  |  |  |
|                              |                                        |  |  |  |  |  |  |

Benfleu

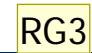

**RG3** The 2nd topic/title slide should outline the features to be demonstrated for this section using the software product etc. The presenter should repeat the process as outlined for the remaining slides and add additional slides as needed for this presentation. Ron Gant, 2/17/2009

#### **Type of Template Constraints**

- Horizontal
- Vertical
- Slope
- Vector Offset
- Project To Surface
- Project To Design

- Horizontal Minimum
- Horizontal Maximum
- Vertical Minimum
- Vertical Maximum
- Angle Distance
- New! Formula

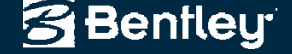

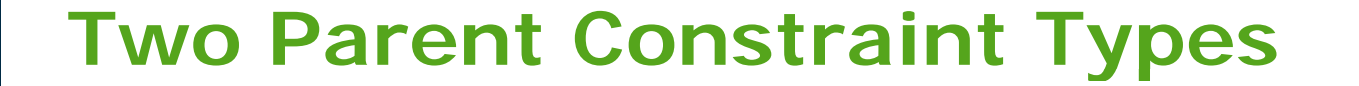

- Max/Min constraints
  - Takes the parent with the lowest coordinate value (Min) or highest coordinate value (Max) and applies a single parent constraint from that controlling parent.

\*\*\*\*\*Hint: Can be used as Switch

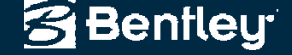

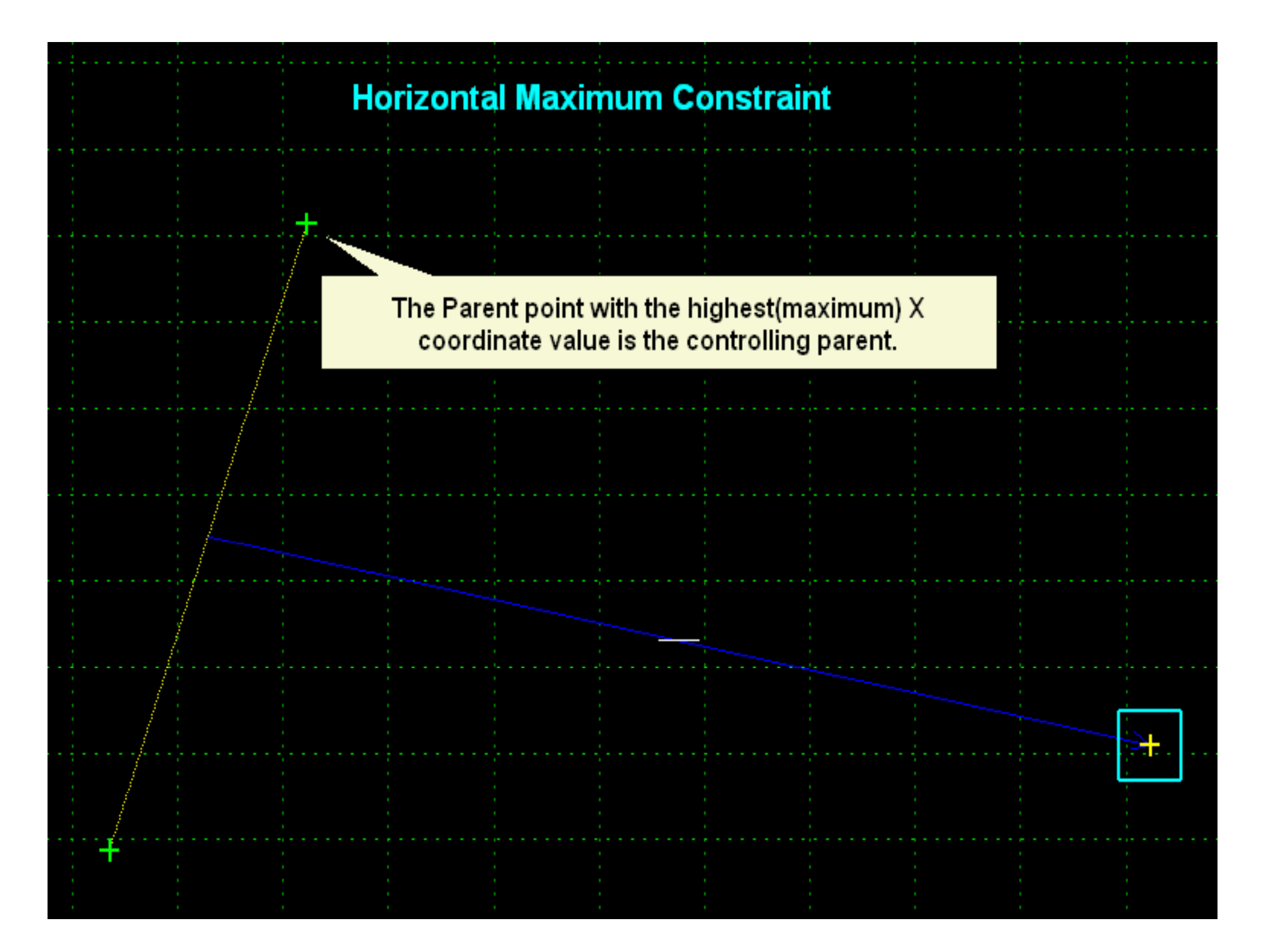

#### **Two Parent Constraint Types**

- Vector-Offset constraint
  - The two parent points define the vector, and the offset is measured perpendicular from that vector.

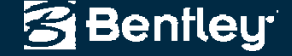

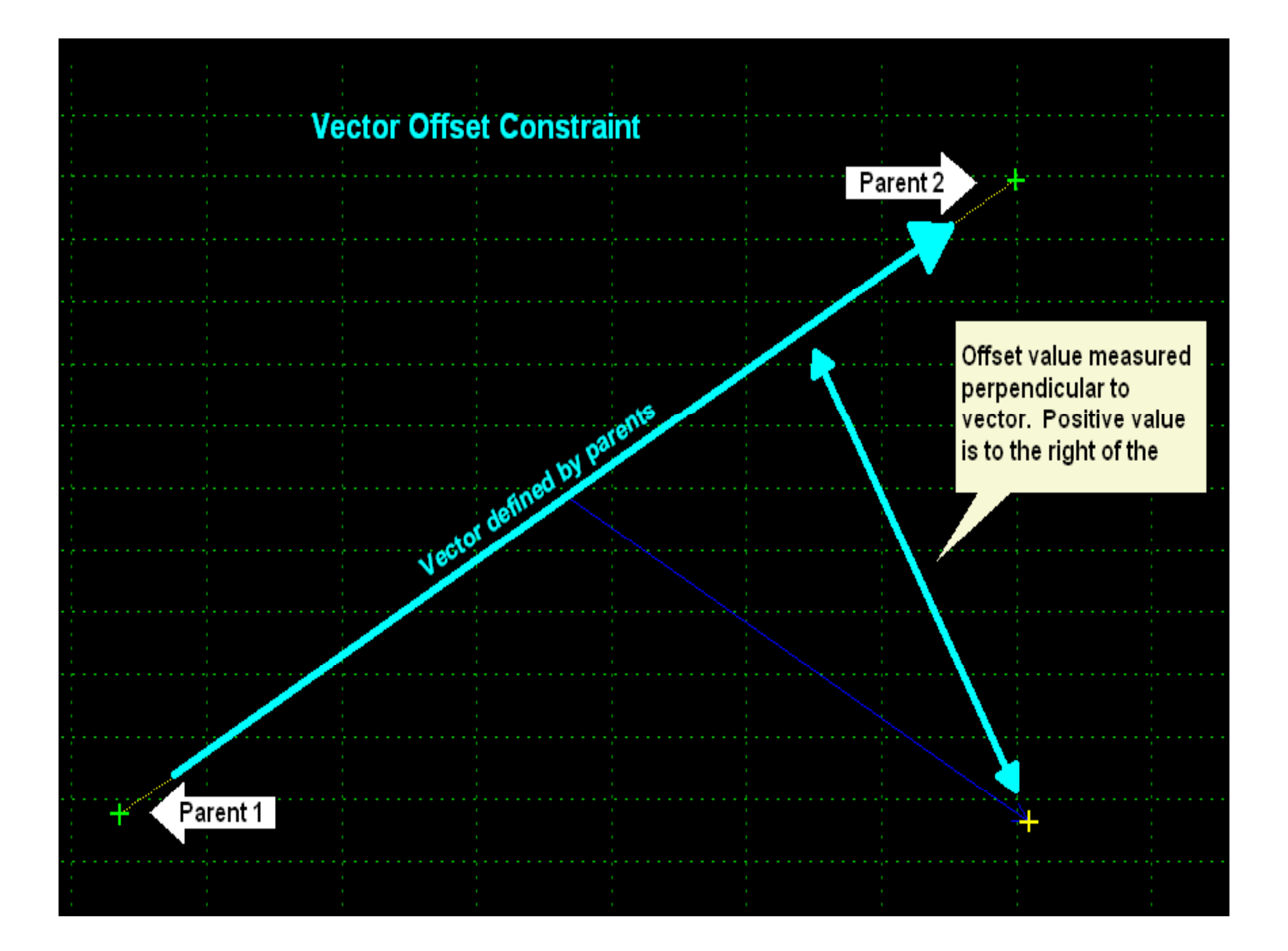

#### **Two Parent Constraint Types**

- Angle-Distance constraint
  - The two parent points define a baseline direction. The angle is relative to the baseline, and the distance is along the vector define by the angle. This constraint allows for rigid body rotation of the vector, and the offset is measured perpendicular from that vector.
  - An angle distance constraint fully constrains a point.

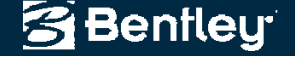

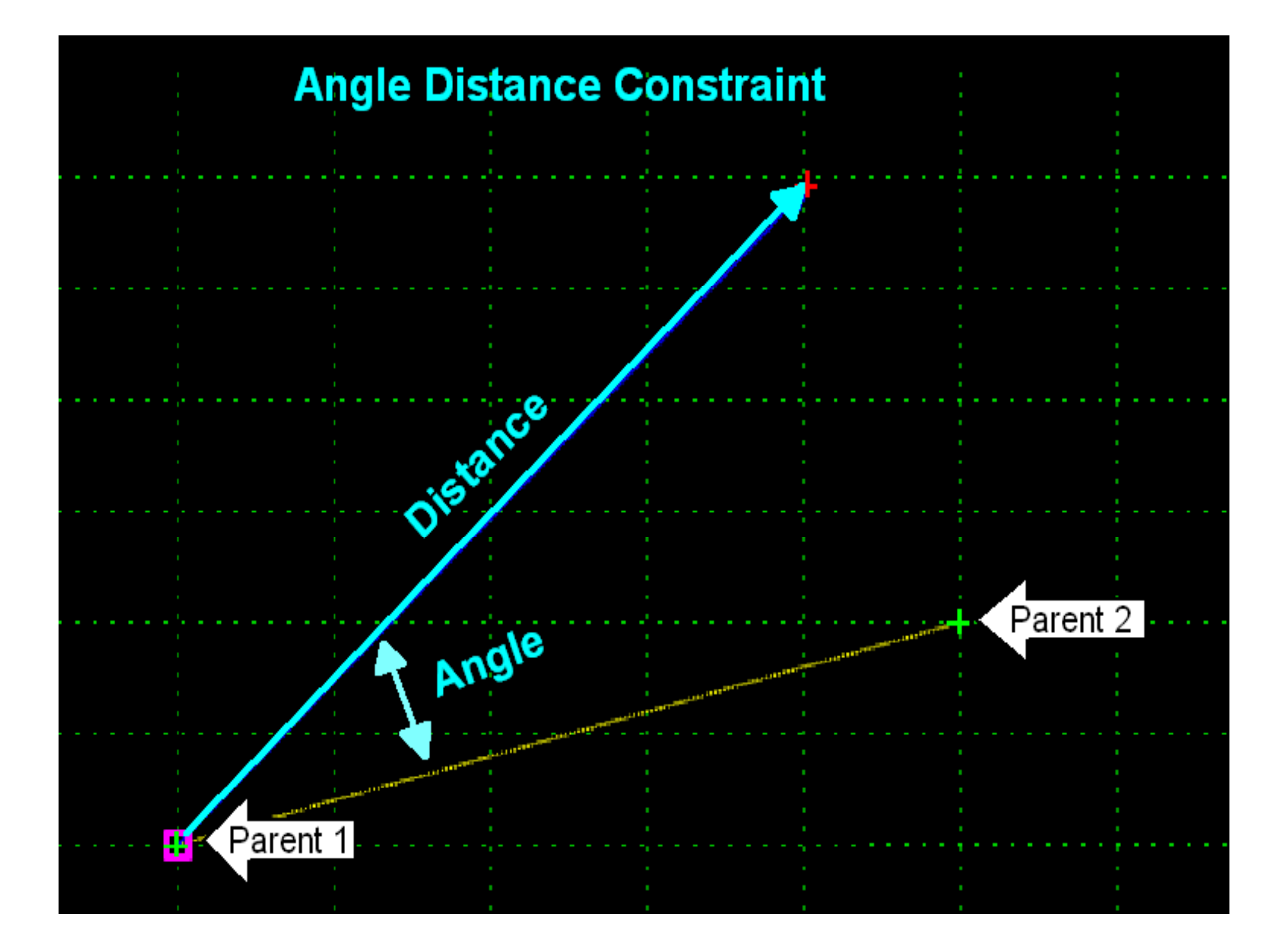

# Project to Surface / Project to Design constraints

- The "Project to Surface" and "Project to Design" are special constraints.
- They need one other constraint on the point to determine the projection vector.
- The only place they can be applied is in the Point Properties dialog.

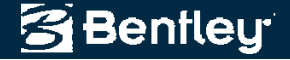

#### **Parametric constraints**

- What are parametric constraints?
  - Standard constraints with a parametric label
  - Can be changed along a corridor
- What are some applications?
  - As transitions for road widening
  - As switches for template changes
  - To change pavement thickness

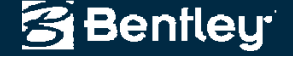

#### 2010 Nordic

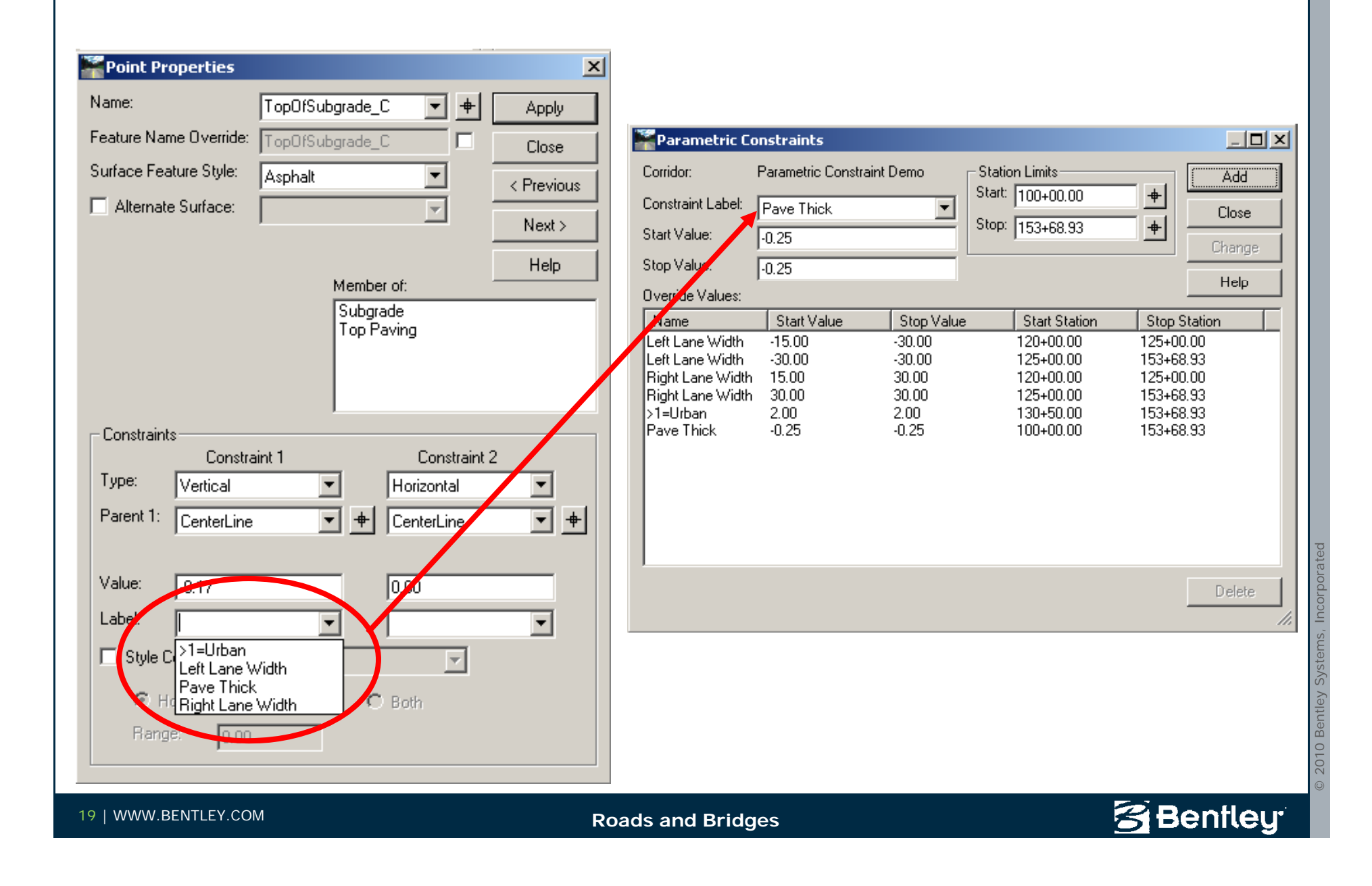

# **Style Constraint**

- Similar to a Point Control.
- Overrides Horizontal and/or Vertical constraints on a point.
- Applied when:
  - A feature or horizontal alignment is found in the active surface or geometry project that has the specified style.
  - 2. The feature or alignment with the matching style intersects the cross section within the horizontal distance specified.

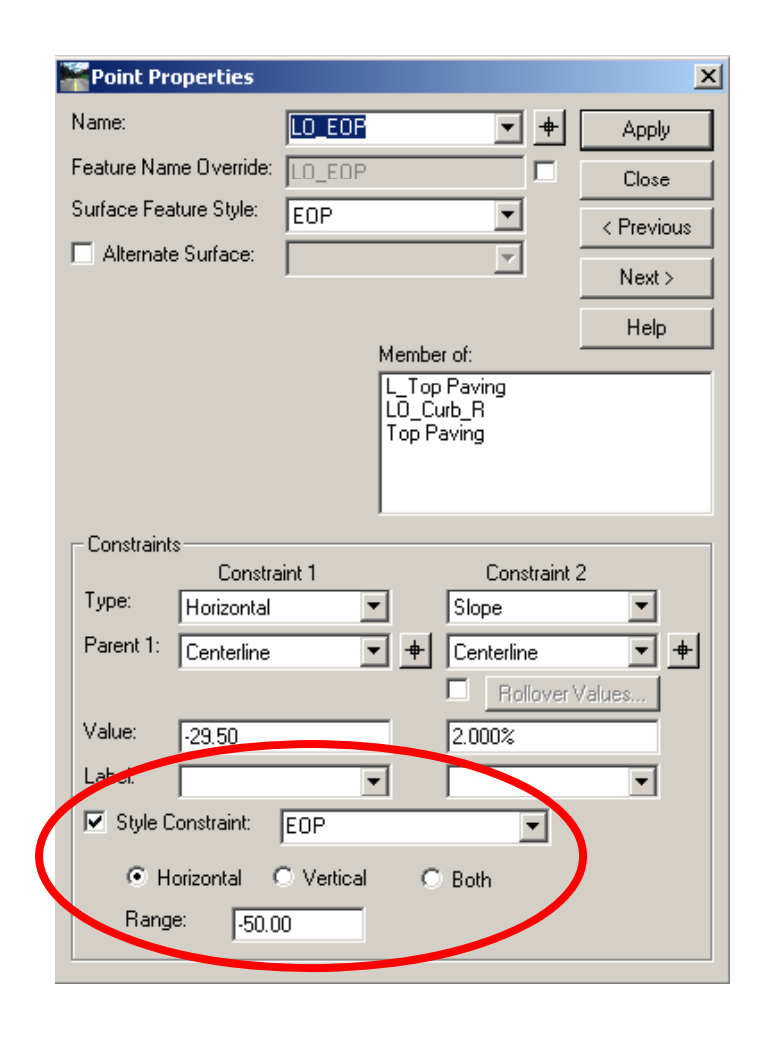

© 2010 Bentley Systems, Incorpora

Benfleu

#### **Parent-Child Relationships**

- From the Edit Component Dialog
- Pick Parent Component from pull down or graphically
- Only one Parent
- Can't be Recursive
- Child "follows" the Parent
  - EC's
  - CDR's

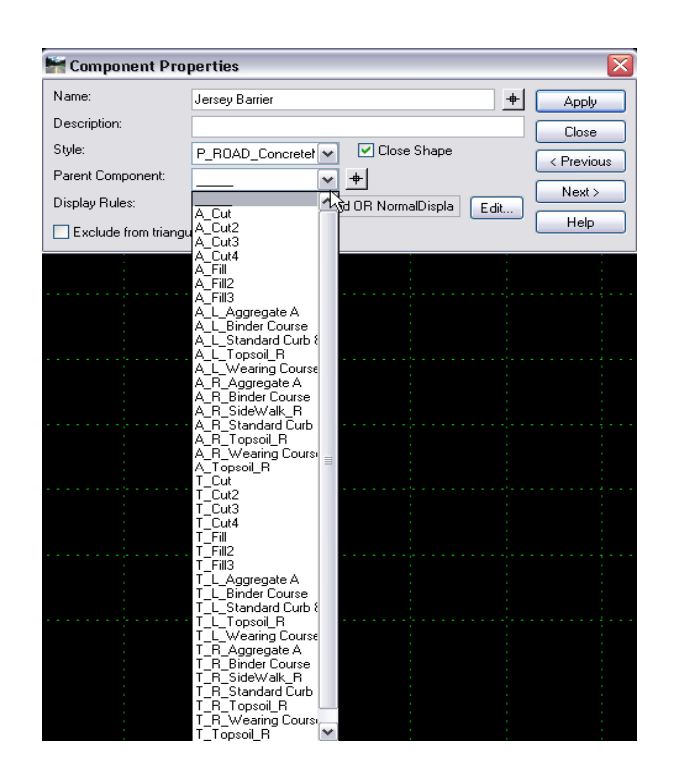

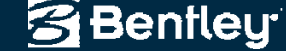

#### **Demonstration**

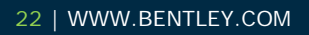

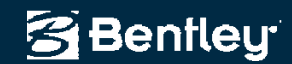

#### What are Display Rules?

- Geometric Comparison: any points, every station
- Is a Component Displayed?
- Turns a component off if a component has an expression that fails

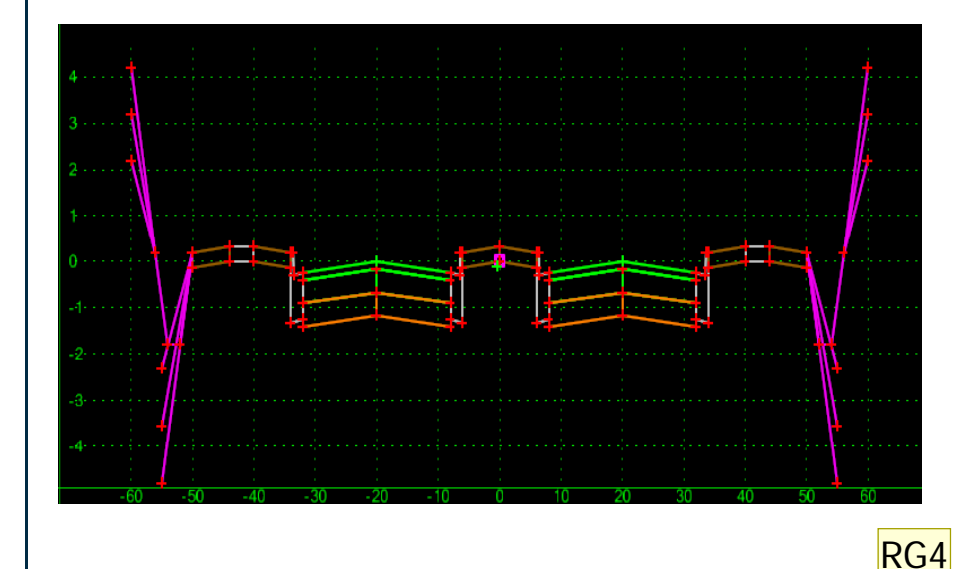

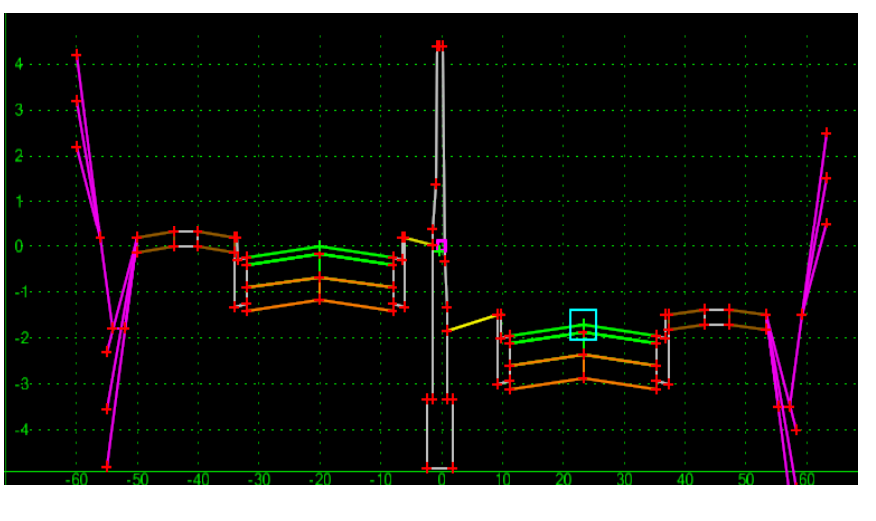

Bentleu

**RG4** The 1st Topic/title slide shown here should outline the specific features to be demonstrated using the software product etc. Additional slides can be inserted beyond this slide and used during this topic demonstration. Instructors can either give a brief explaination of all feature topics at once or flip between the software program as each feature topic is covered. Ron Gant, 2/17/2009

### **Type of Component Display Rules**

- Horizontal Returns the horizontal distance between two points
- Vertical Returns the vertical distance between two points
- Absolute Horizontal Returns the absolute horizontal distance between two points
- Absolute Vertical Returns the absolute vertical distance between two points
- Slope Returns the slope between two points
- Absolute Slope Returns the absolute slope between two points
- Component is Displayed Returns True of False

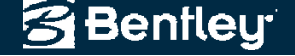

### How to assign Display Rules

- Right Click on a Component
- Double Click on Component
- Select the Edit Button
  - Takes you to Component Display Conditional Expression

| Add New Component                  |      |  |  |  |
|------------------------------------|------|--|--|--|
| Template Documentation Link        |      |  |  |  |
| Check Point Connectivity           |      |  |  |  |
| Delete Components                  |      |  |  |  |
| Change Template Origin             |      |  |  |  |
| Delete Constraints from All Points |      |  |  |  |
| Edit Component                     |      |  |  |  |
| Insert point 👘                     |      |  |  |  |
| Unmerge Component Points           |      |  |  |  |
| Set Component Display Rules        |      |  |  |  |
| Delete Component                   |      |  |  |  |
| Set Dynamic Origin Ct              | rl-D |  |  |  |

| 🕌 Component Pro     | perties                                 |      |       |
|---------------------|-----------------------------------------|------|-------|
| Name:               | Jersey Barrier                          | -    | Apply |
| Description:        |                                         |      | Close |
| Style:              | P_ROAD_Concretet 🔽 🔽 Close Shape        |      |       |
| Parent Component:   |                                         |      |       |
| Display Rules:      | NOT (AltMedianDisplayed OR NormalDispla | Edit |       |
| Exclude from triang | ulation                                 |      | Help  |

Benfleu

#### How to assign Display Rules

- Setup up Rules
- Set up Conditional Expressions using Rules

| 🖌 Component Display Conditional Expre                                                                                                    | ssion                                                                               |               |                             |                                         | _ 0                    |
|----------------------------------------------------------------------------------------------------|-------------------------------------------------------------------------------------|---------------|-----------------------------|-----------------------------------------|------------------------|
| Conditional Expression for Jersey Barrier Compone                                                                                                    | nt                                                                                  |               |                             |                                         | ОК                     |
| NOT (AltMedianDisplayed OR NormalDisplayed)                                                                                                    |                                                                                     |               | <                           | •                                       | Cancel<br><u>H</u> elp |
| AND OR NOT ( )                                                                                                    | Selected Rule                                                                       |               |                             |                                         |                        |
|                                                                                                    | Expression                                                                          | Test          | Value                       | Result                                  | 7                      |
| AltMedianDispl Component is Displayed<br>Crown-RBC Horizontal<br>Crown-RBC1 Horizontal<br>NormaDisplaye Component is Displayed<br>Slope>10% Absolute Slope | Topsoil Alt<br>A_L_BC - L_ETS<br>T_L_BC - L_ETS<br>A_L_Topsoil_R<br>T_L_BC - A_L_BC | <=<br>>=<br>> | 0.0000<br>0.0000<br>10.000% | False<br>False<br>True<br>False<br>True |                        |
|                                                                                                    |                                                                                     |               | Add Ec                      | lit Delete                              |                        |

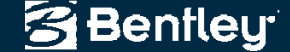

## Interaction between constraints and external controls

- How are point coordinates determined?
- When an external control is applied, what happens to the point constraints?

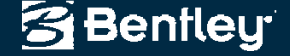

# How are point coordinates determined?

- Order of processing (from highest to lowest)
  - 1. External control
  - 2. Style constraint
  - 3. Point constraint
  - 4. Location as drawn

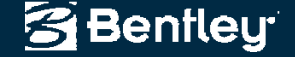

# What happens when an external control is applied?

- If the control is both horizontal and vertical then all constraints are deleted because the control fully defines the point location.
- If the control is only horizontal or only vertical, then one constraint will be deleted.
- Which constraint is deleted?
  - The constraint deleted is the one that most closely matches the external control.
  - If there is ambiguity about which constraint is most like the control, then the second constraint is deleted.

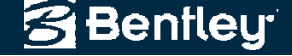

#### **Demonstration**

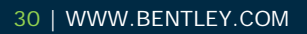

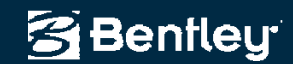

#### Summary

- Normal constraints can be used to create templates that solve complex problems
- Parametric constraints and style constraints can be used to modify the behavior of templates in a roadway design file.
- The combination of constraints, along with display rules, can be used to significantly reduce the number of templates required to design a road.

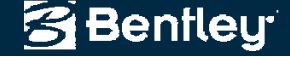

#### Conclusion

• Questions?

#### joe.waxmonsky@bentley.com

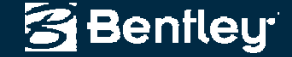